# NÁVOD PRO OBSLUHU TĚLOCVIČEN

NA 2.34 NA 3.32

NA 3.39

### Obsah

| 1 Klimatizace                              | 2 |
|--------------------------------------------|---|
| 2 Rolety                                   | 3 |
| 3 Zapnutí a vypnutí audiovizuální techniky | 4 |

### 1 Klimatizace

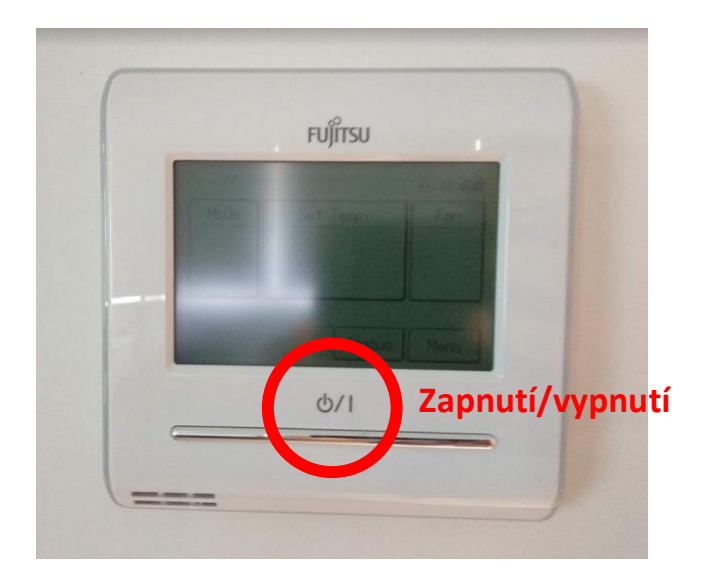

Zmáčknutím tlačítka se zapne nebo vypne klimatizace v místnosti, displej se rozsvítí a začne zobrazovat aktuálně nastavenou teplotu.

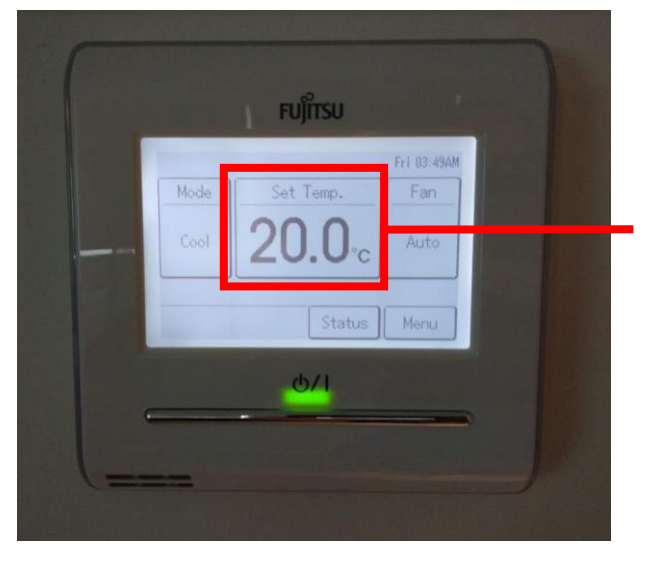

Aktuálně nastavená teplota – kliknout pro úpravu natavené teploty

Nastavenou teplotu upravíte kliknutím na aktuálně nastavenou teplotu, čím se na displeji zobrazí ovládací prvky, pomocí kterých upravíte požadovanou teplotu a potvrdíte tlačítkem OK.

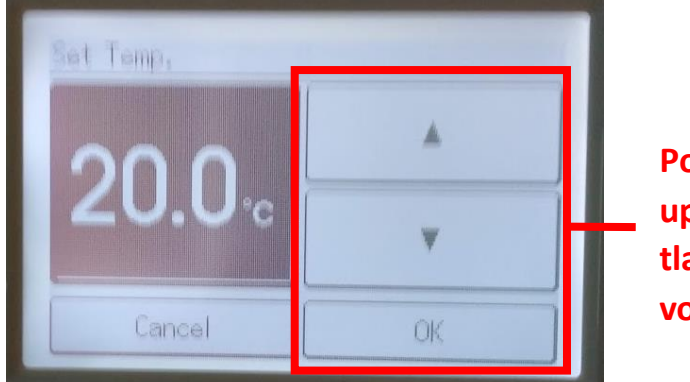

Pomocí šipek se upravuje teplota, tlačítkem OK se volba potvrdí

Výrazně doporučujeme neměnit režimy chlazení – klimatizace nejlépe funguje v automatickém režimu, který je v ní přednastaven.

Při odchodu z učebny prosím vypněte klimatizaci!

# 2 Rolety

Rolety se ovládají pomocí vypínačů označených šipkou, které umístěny na zdi společně s vypínačem na osvětlení v učebně. Tlačítko je potřeba držet po celou dobu spouštění.

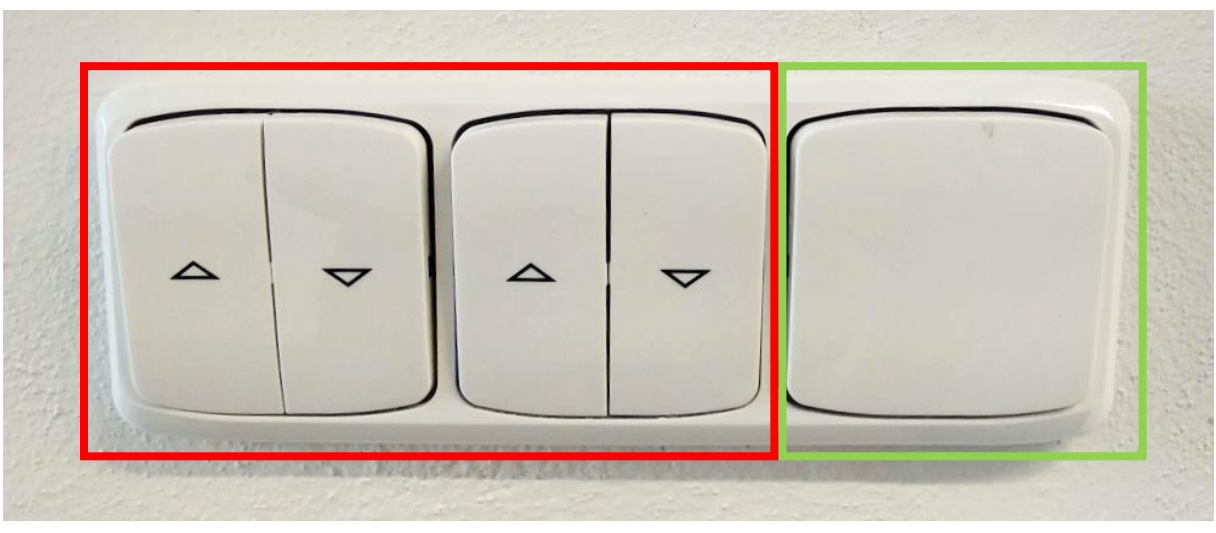

Rolety

Osvětlení

## 3 Zapnutí a vypnutí audiovizuální techniky

#### 1) Notebook

Notebook je umístěn pod horním krytem skříňky s AV technikou. Tlačítko pro zapnutí notebooku je v pravé horní části klávesnice (viz obrázek níže).

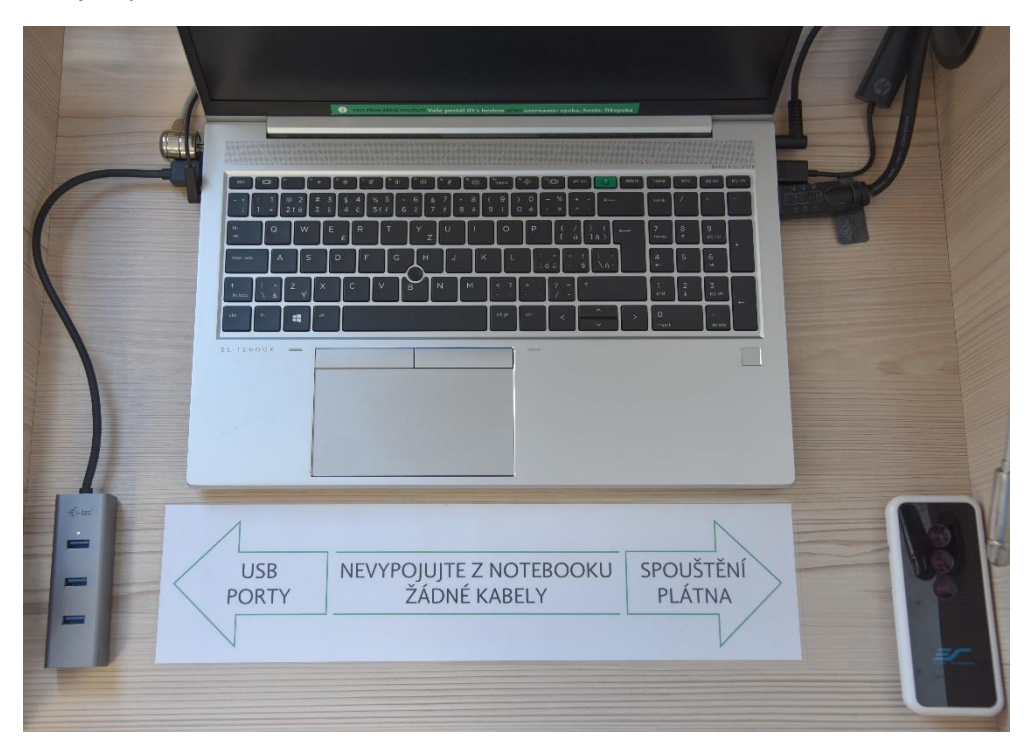

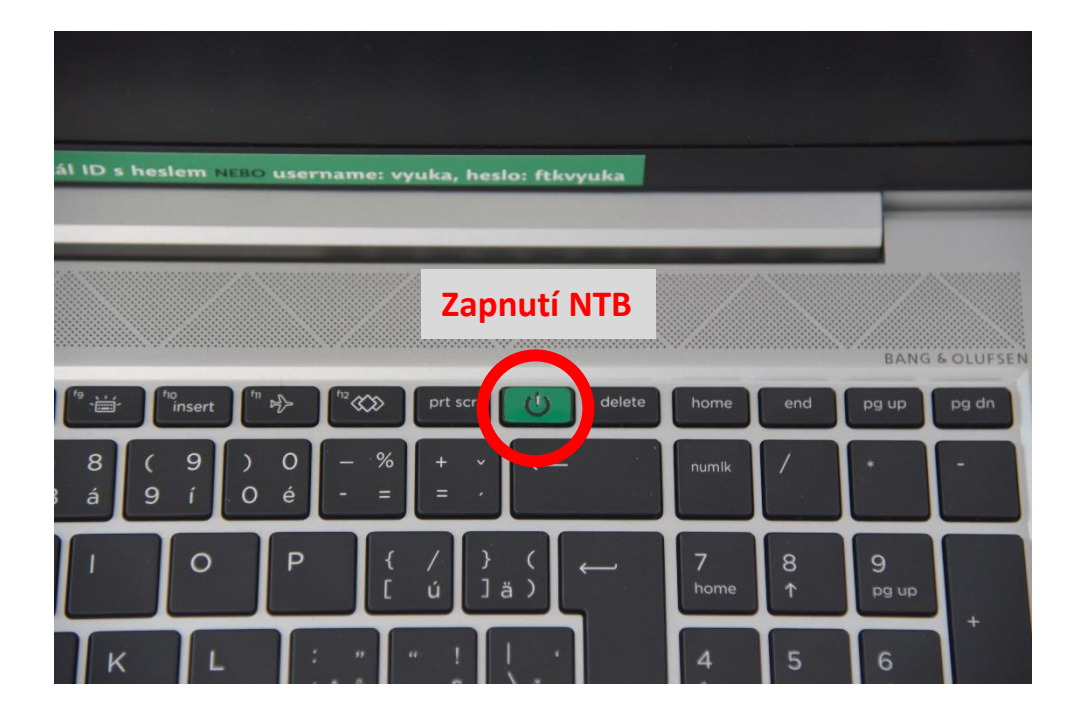

#### 2) Projektor a projekční plátno

Ovladač od projektoru obdržíte spolu s klíčem od učebny. Namířením na projektor a stisknutím tlačítka zapnete projektor.

Projekční plátno se ovládá pomocí tlačítek na ovladači, který je **pevně připevněn** vpravo od notebooku (viz obrázek).

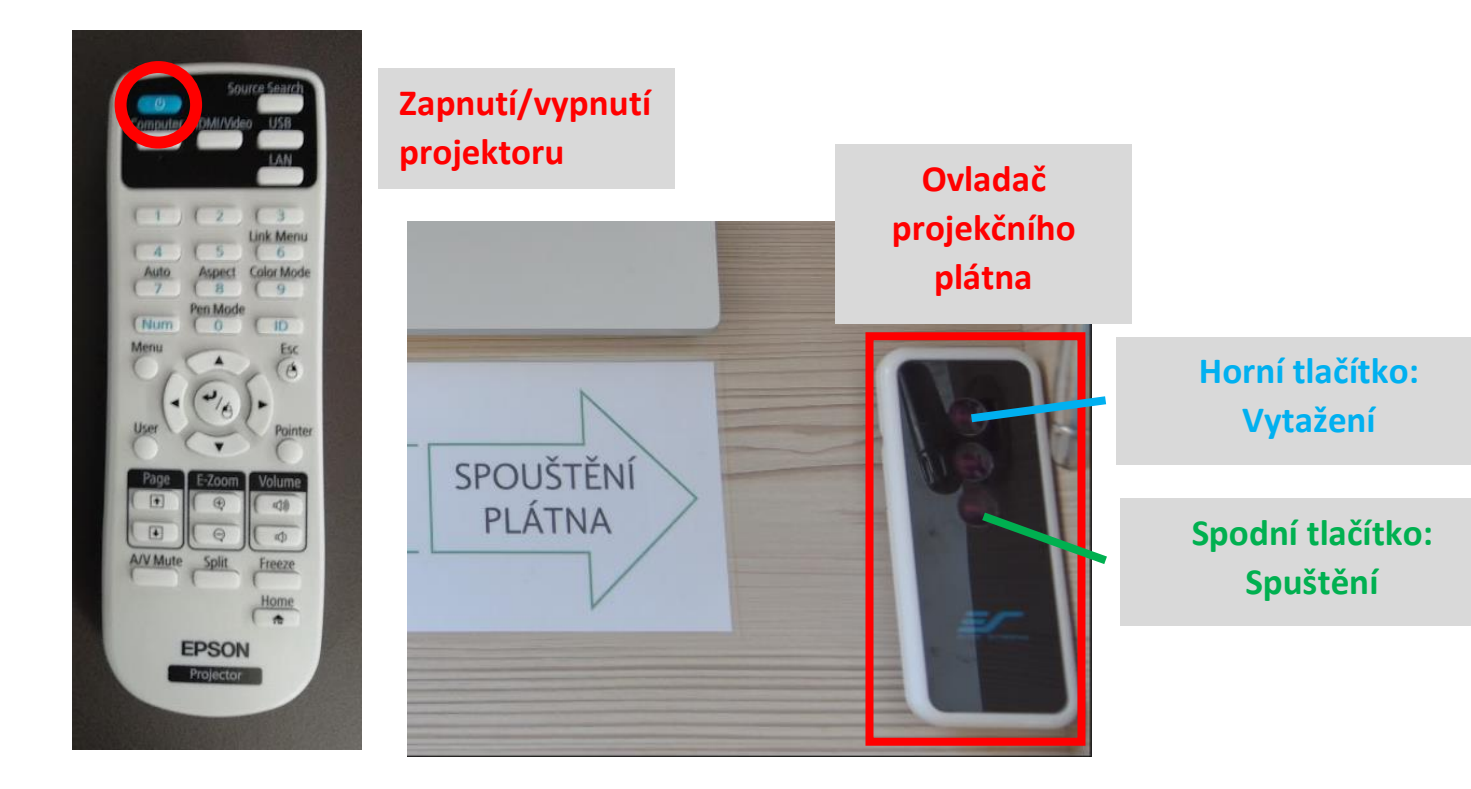

#### 3) Zvuk

Pro zapnutí zvuku je nutné zapnout zesilovač, který je umístěn na spodní polici. Popis základních ovládacích prvků je popsán na obrázku:

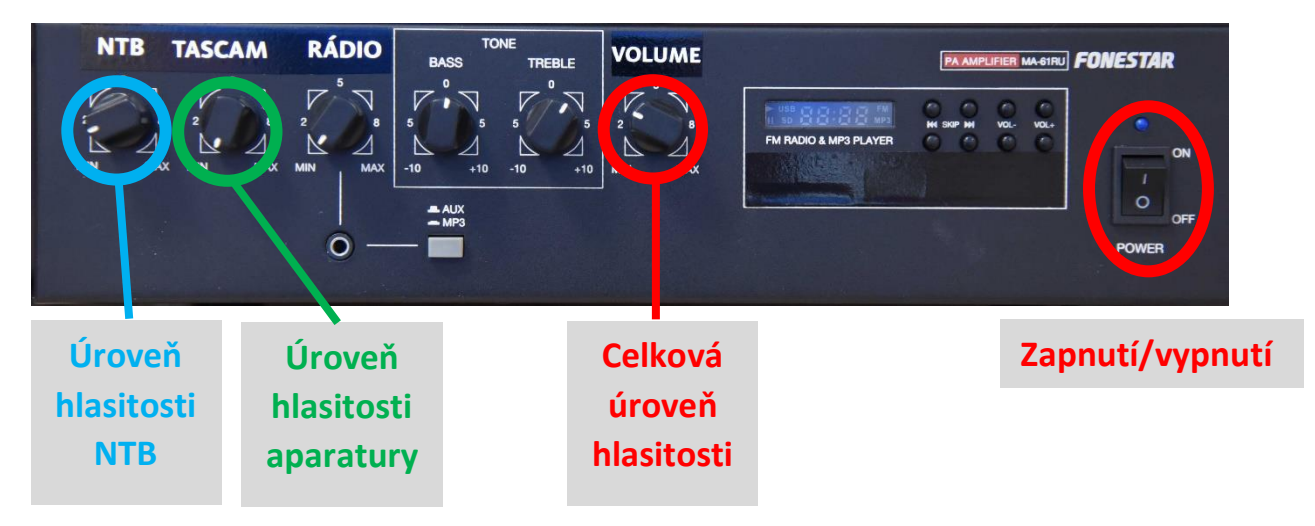

Zvuk je možné pouštět z několika zdrojů:

#### Zvuk z notebooku

Jako zdroj zvuku bude v tomto případě sloužit zvuk z notebooku, tedy jakýkoliv obsah přehrávaný prostřednictvím notebooku (např. hudba uložená na flash disku připojeném k notebooku, videa přehrávaná z YouTube apod.)

- 1) Zapnout notebook
- 2) Zapnout zesilovač

**Úroveň hlasitosti** se ovládá primárně pomocí otáčení kolečka s celkovou hlasitostí **"VOLUME"**. Pokud je úroveň zvuku stále nízká, lze ji dodatečně zvýšit pomocí kolečka s ovládáním úrovně hlasitosti notebooku na **"NTB"**.

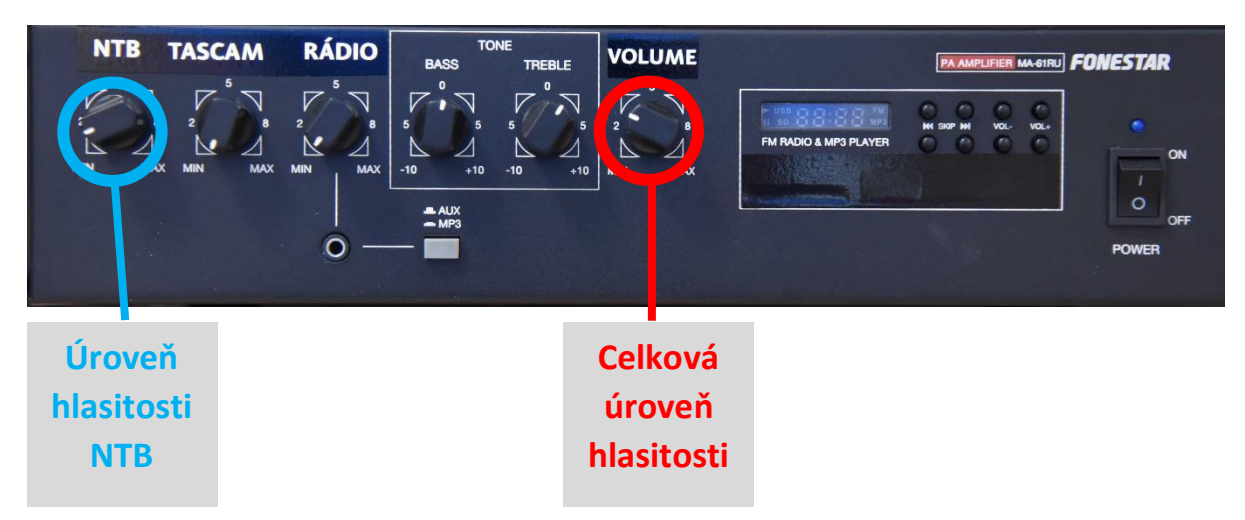

#### Zvuk z aparatury (TASCAM)

Jako zdroj zvuku bude v tomto případě sloužit zvuk z hudebního přehrávače TASCAM na horní polici, Přehrávač umožňuje přehrávat hudbu z CD mechaniky (hudební CD, nebo CD s formátem MP3), flash disku nebo SD karty, případně je možné využít i připojení pomocí Bluetooth. Pro přehrávání z flash disku je možné samozřejmě kvůli lepšímu uživatelskému prostředí používat notebook,

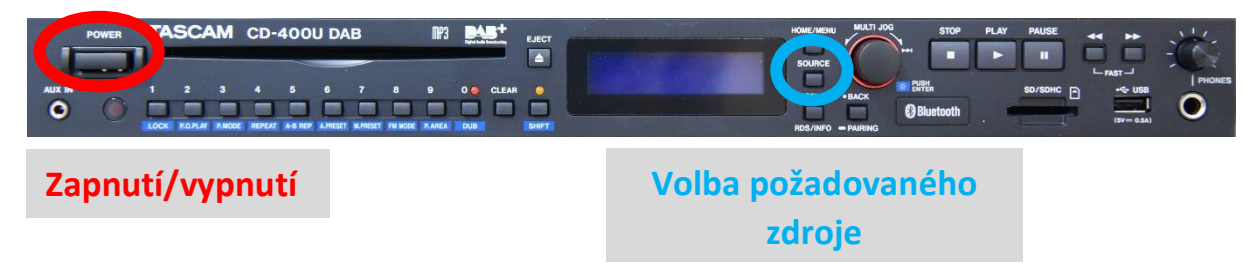

Po zapnutí vybereme pomocí tlačítka "SOURCE" požadovaný zdroj hudby (např CD nebo Bluetooth).

#### Přehrávání CD (flash disku, SD karty):

- 1) Vložíme médium do příslušné mechaniky.
- 2) Pomocí tlačítka "SOURCE" vybereme jako zdroj CD (USB, SD).
- 3) Po načtení média spustíme přehrávání pomocí tlačítka "PLAY" (bližší popis ovládání je na obrázku níže).
- 4) Pro ukončení přehrávání stiskneme tlačítko "STOP" a tlačítkem "EJECT" vysuneme CD z mechaniky.
- 5) Přeskakovat skladby, případně měnit složky se soubory je možné pomocí tlačítka MULTI JOG (potvrzení stisknutím) a tlačítka BACK.

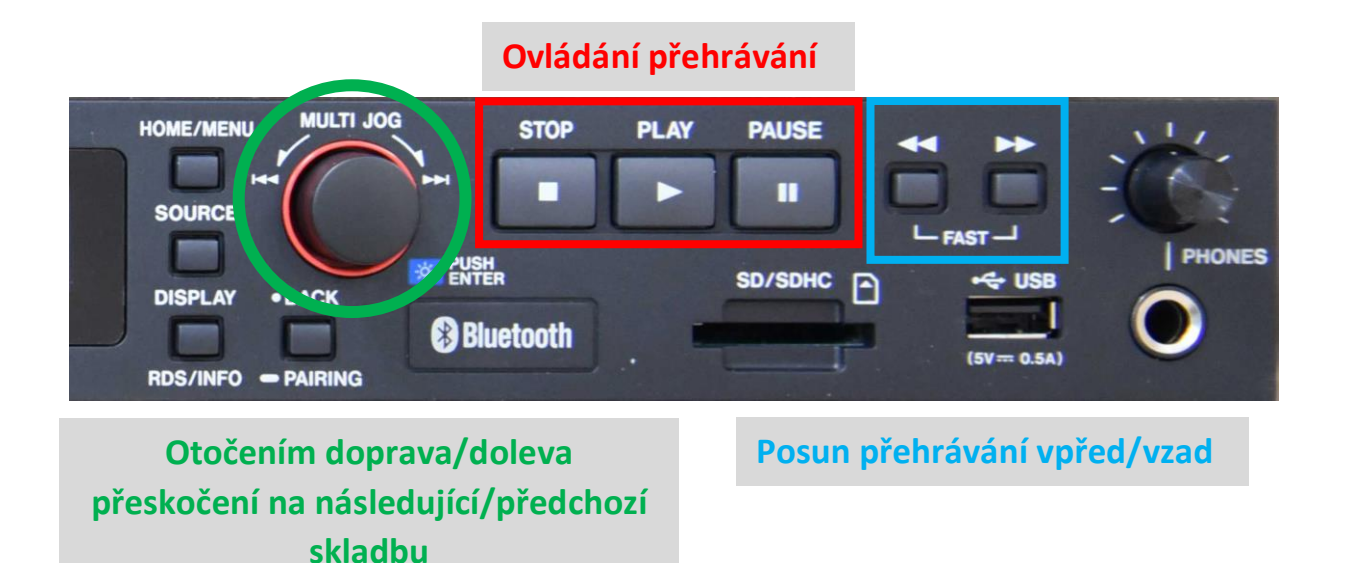

#### Připojení Bluetooth:

- 1) Pomocí tlačítka "SOURCE" vybereme jako zdroj BLUETOOTH.
- 2) Pro spárování externího zařízení podržíme tlačítko "PAIRING".
- 3) Na připojovaném zařízení (telefonu, tabletu apod.) zapneme Bluetooth a přes spárování nového zařízení najdeme v dosahu zařízení *"CD400U\_48CA"* nebo podobné.
- 4) Po úspěšném spárování na připojeném zařízení spustíme požadovanou hudbu.

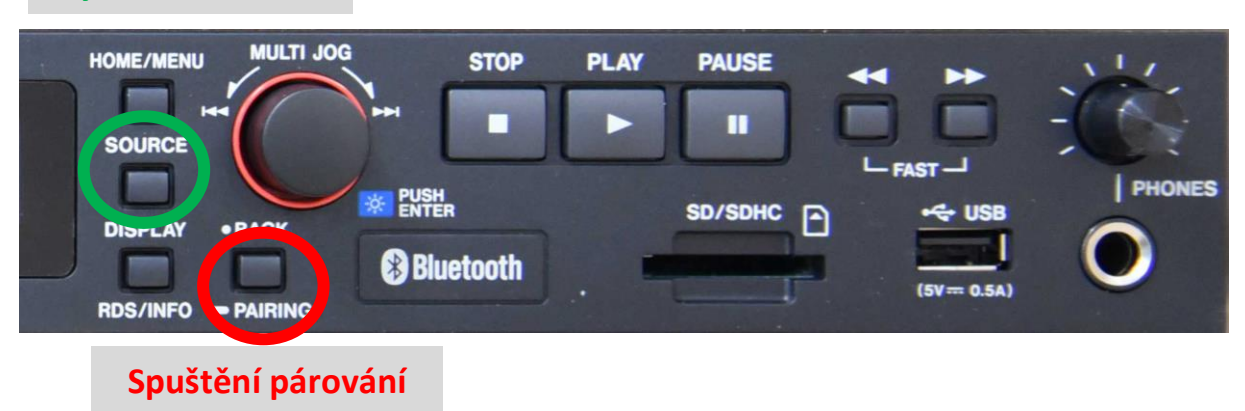

#### **Vybrat Bluetooth**

**Úroveň hlasitosti** se ovládá primárně pomocí otáčení kolečka s celkovou hlasitostí **"VOLUME"** na směšovači zvuku. Pokud je úroveň zvuku stále nízká, lze ji dodatečně zvýšit pomocí kolečka s ovládáním úrovně hlasitosti aparatury na **"TASCAM"**.

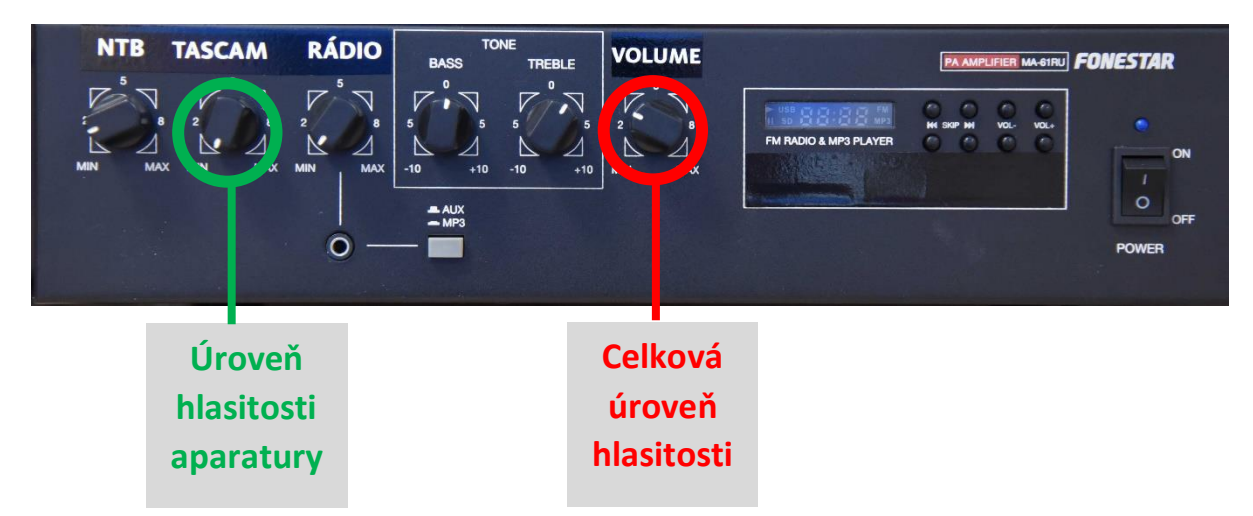

#### 4) Po skončení výuky je potřeba AV techniku zase vypnout:

Notebook se vypíná obvyklým způsobem přes tlačítko "Start" a příkaz "Vypnout".

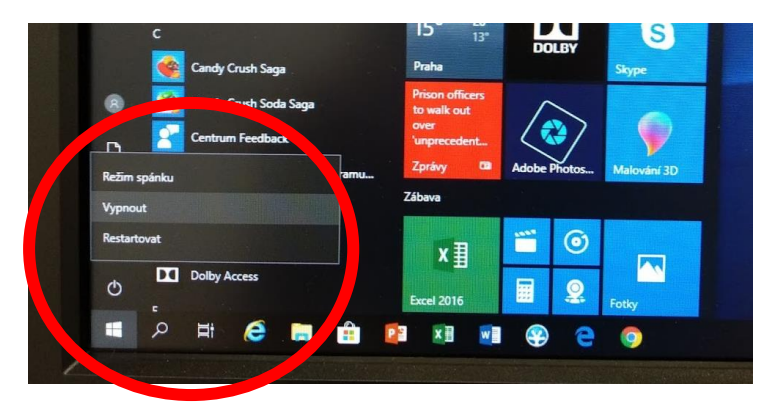

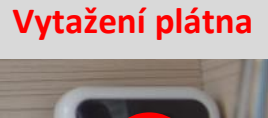

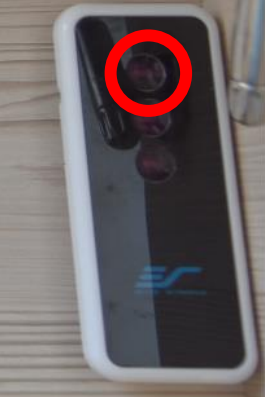

Ostatní komponenty se vypínají stejným způsobem, jak jste je zapínali:

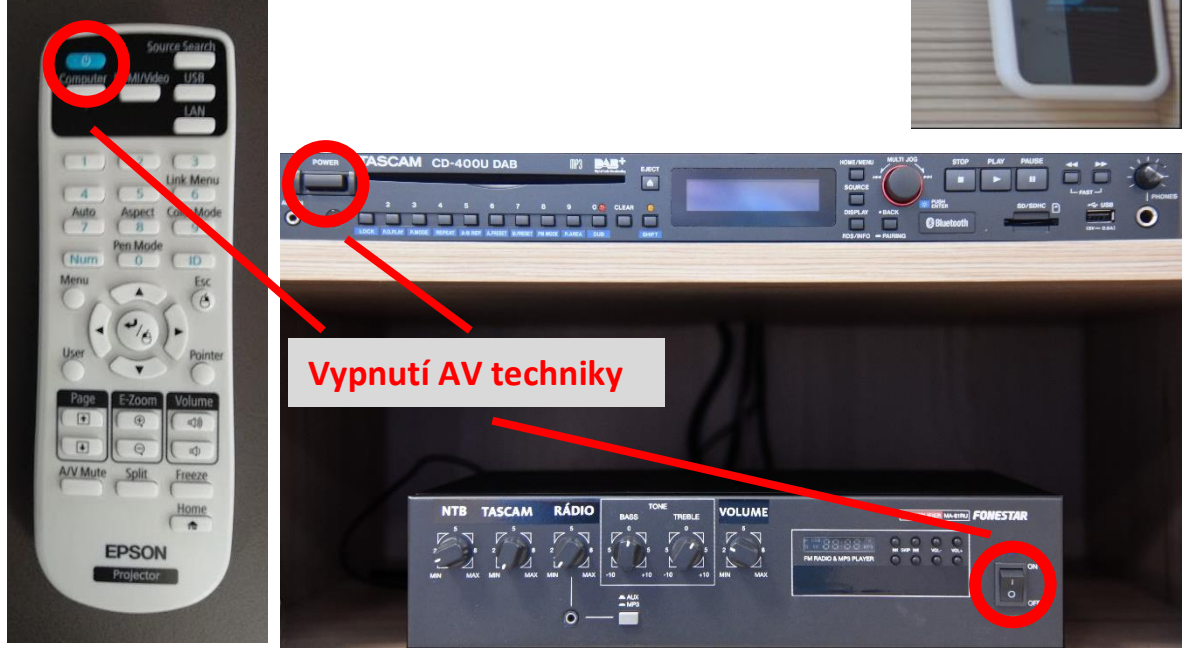